**Configuração de pares:** Assim que clicar em Inteligência, você será direcionado à uma tela para configurar seus pares, permitindo a busca por ticker ou empresa.

Clique em "Ir para acionistas" no canto inferior direito para passar para a próxima tela

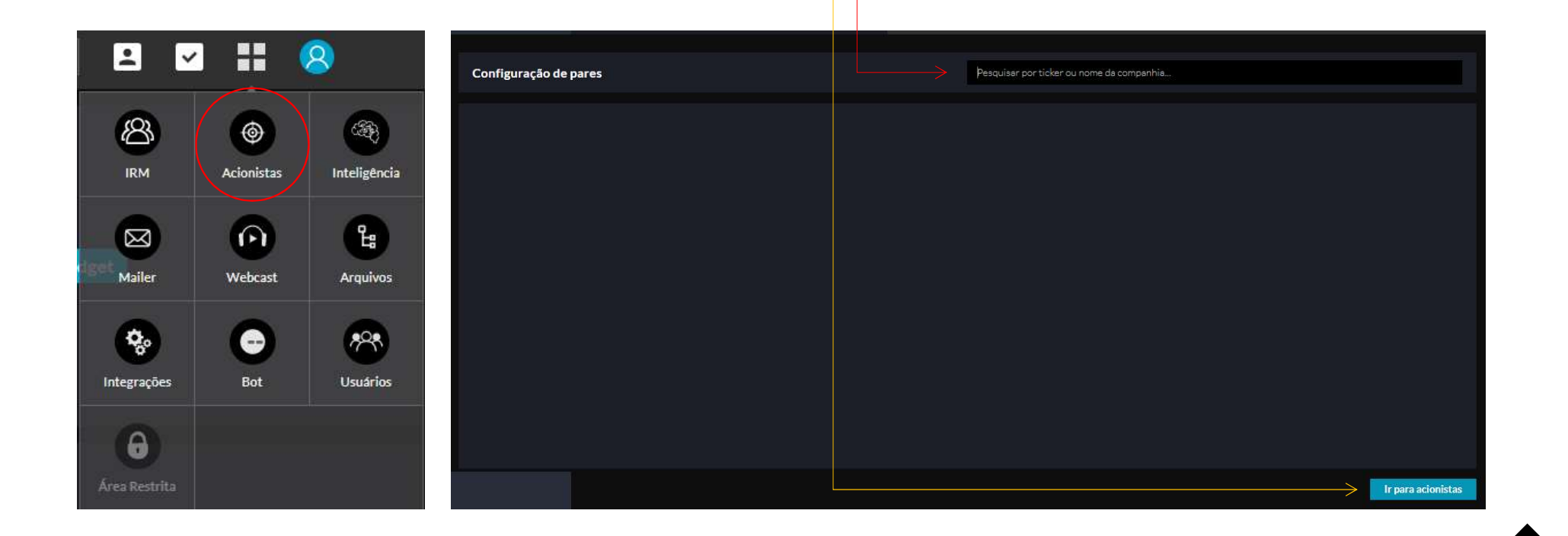

ΜZ

 $\Lambda$ 

Acionistas: Caso deseje, a plataforma permite visualizar através de filtros(<sup>1</sup><sup>2</sup>). As opções de seleção incluem apenas por instituição ou fundos mútuos, bem como o número de titulares visualizados. Caso não saiba o significado de cada abreviação, basta passar o mouse em cima.

| nteligência 💳                         |                                                                 |                                             |                        |                                |                         |                   |                          |                 |            |        |                              |            |
|---------------------------------------|-----------------------------------------------------------------|---------------------------------------------|------------------------|--------------------------------|-------------------------|-------------------|--------------------------|-----------------|------------|--------|------------------------------|------------|
| Acionistas                            | 1<br>Filtro<br>Visão Aglutinada 🗸                               | Quantidade<br>10 ~                          | Agrupa                 | r tickers                      | EXPANDIR TOD            | oos               |                          | Buscar por text | 0          |        | EXPORTA                      | REXCEL     |
| Histórico<br>Base dos pares           | Visão Aglutinada<br>Instituições<br>Fundos                      |                                             | A/O Vari               | ação Ações                     | Valor (\$MM)            | AUM (SMM)         | D/R                      | Тіро            | Estilo     | т/о с  | idade Fonte                  | Ir para    |
| Relatórios<br>Histórico de relatórios | Maiores Acionistas<br>Maiores Compradores<br>Maiores Vendedores | 10                                          | .11% 273.<br>0.50% 359 | 558 12.924.33<br>.051 8.423.45 | 2 95,719<br>i9 62,385   | N/A               | 03/06/2019<br>03/06/2019 | N/A<br>N/A      | N/A<br>N/A | N/A    | Periodic Co.<br>Periodic Co. | H<br>H     |
| Filtro<br>Visão Aglutinada  ~         | Quantidade<br>10 ~                                              | Agrupar tick                                | ers D                  | PANDIR TOD                     | OS                      |                   | Buscar por t             | texto           |            |        | EXPORTAR E                   | XCEL       |
|                                       |                                                                 |                                             |                        |                                |                         |                   |                          |                 |            |        |                              | and server |
| <sup>2</sup> 7 Nome                   | % A                                                             | Ações out<br>A/O Variação                   | Ações 💎                | Valor (SMM)                    | AUM (\$MM)              | D/R               | Тіро                     | Estilo          | T/O        | Cidade | Fonte                        | lr para    |
| 2 Nome                                | ho si                                                           | Ações out<br>A/O Variação<br>I6,11% 273.558 | Ações 🕶<br>12.924.332  | Valor ( <b>S</b> MM)<br>95,719 | <b>AUM (SMM)</b><br>N/A | D/R<br>03/06/2019 | Tipo<br>N/A              | Estilo<br>N/A   | t/o<br>N/A | Cidade | Fonte<br>Periodic Co         | lr para    |

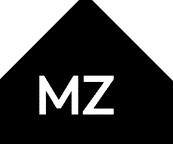

Lembrando que em Acionistas, é a base publica, assim como a dos pares cadastrados.

A plataforma permite que você baixe o perfil da instituição para PDF, basta clicar em Exportar Excel. Para isso, clique no grupo da instituição que deseja informações, assim que clicar, irá carregar uma tela, conforme abaixo, esse campo é interessante pois permite que você tenha mais conhecimento da instituição, suas maiores compras e vendas, e etc.

| Massachusetts Financial S<br>North America   \$MM: 388.728,0                                            | Services Co.<br>018     |                       |                                              |                                                                                                    |               |                   | EXPO           | ORTAR PDF |
|----------------------------------------------------------------------------------------------------|-------------------------|-----------------------|----------------------------------------------|----------------------------------------------------------------------------------------------------|---------------|-------------------|----------------|-----------|
|                                                                                                    |                         |                       |                                              |                                                                                                    |               |                   |                |           |
| Análise de portfólio Inform                                                                             | nações privadas         | Histórico de posições | Informação ao investidor                     | Evolução Tarefas                                                                                                    | Contatos      | Sobre             | Direção        | Fundos    |
| Data do relatório                                                                                       | Tipo                    |                       | Sub-tipo                                     | Turnover                                                                                                    |               | Estilo            |                |           |
| 31/12/2019                                                                                              | Subsidiary              |                       | Mutual Fund Manager                          | very Low                                                                                                    |               | Growth            |                |           |
| Localidade<br>Boston, MA 02199-7610, Unite<br>States                                                    | Posição<br>ed 2.852.851 |                       | Última variação<br>-17.298                   | Valor (\$MM)<br>21,127                                                                                                    |               | Variaçã<br>\$6,84 | o valor (\$MM) | )         |
|                                                                                                    |                         |                       |                                              |                                                                                                    |               |                   |                |           |
|                                                                                                    | Participação            | atual                 |                                              |                                                                                                    | Análise de se | tor               | Valor          | % de port |
| MDT-US                                                                                                  | Participação            | atual                 |                                              | Finance                                                                                                    | Análise de se | tor               | Valor          | % de port |
| MDT-US                                                                                                  | Participação            | atual                 |                                              | Finance<br>Health Technology                                                                                                    | Análise de se | tor               | Valor          | % de port |
| MDT-US<br>ACN-US<br>CMCSA-US                                                                            | Participação            | atual                 | Ta<br>Consur                                 | Finance<br>tealth Technology<br>schnology Services                                                                                                    | Análise de se | tor               | Valor          | % de port |
| MDT-US<br>ACN-US<br>CMCSA-US<br>NSFT-US                                                                 | Participação            | atual                 | Ta<br>Consur<br>Produ                        | Finance<br>Health Technology<br>chnology Services<br>ner Non-Durables<br>cer Manufacturing                                                                                                    | Análise de se | etor              | Valor          | % de port |
| MDT-US<br>ACN-US<br>CMCSA-US<br>MSFT-US<br>TMO-US                                                       | Participação            | atual                 | To To To To To To To To To To To To To T     | Finance<br>Health Technology<br>cchnology Services<br>mer Non-Durables<br>cer Manufacturing<br>tronic Technology                                                                                       | Análise de se | etor              | Valor          | % de port |
| MDT-US<br>ACN-US<br>CMCSA-US<br>TMO-US<br>TMO-US                                                        | Participação            | atual                 | To<br>Consur<br>Produ<br>Elec                | Finance<br>Health Technology<br>chnology Services<br>Ger Manufacturing<br>tronic Technology<br>Donsumer Services<br>Process Industries                                                                 | Análise de se | tor               | Valor          | % de port |
| MDT-US<br>ACN-US<br>CMCSA-US<br>MSFT-US<br>TMO-US<br>V-US<br>JPM-US                                     | Participação            | o atual               | Te<br>Consu<br>Produ<br>Elec<br>C            | Finance<br>Health Technology<br>chonology Services<br>mer Non-Durables<br>cer Manufacturing<br>tronic Technology<br>Onsumer Services<br>Process Industries<br>Utilities<br>Transportation              | Análise de se | tor               | Valor          | % de port |
| MDT-US<br>ACN-US<br>CMCSA-US<br>MSFT-US<br>TMO-US<br>JPM-US<br>AON-US<br>HON-US                         | Participação            | o atual               | To<br>Consu<br>Produ<br>Elec                 | Finance<br>Health Technology<br>cchnology Services<br>mer Non-Durables<br>cer Manufacturing<br>tronic Technology<br>Consumer Services<br>Utilities<br>Transportation<br>Retail Trade                   | Análise de se | tor               | Valor          | % de port |
| MDT-US<br>ACN-US<br>CMCSA-US<br>MSFT-US<br>V-US<br>JPM-US<br>AON-US<br>JNJ-US                           | Participação            | atual                 | Tri<br>Consur<br>Produ<br>Elec<br>Co         | Finance<br>Health Technology<br>chnology Services<br>mer Non-Durables<br>Cer Manufacturing<br>Tronic Technology<br>Vonsumer Services<br>Utilities<br>Transportation<br>Retail Trade<br>Energy Minerals | Análise de se | etor              | Valor          | % de port |
| MDT-US<br>ACN-US<br>CMCSA-US<br>TMO-US<br>JPM-US<br>JPM-US<br>AON-US<br>HON-US<br>GCOCL-US              | Participação            | atual                 | Tr<br>Consum<br>Produ<br>Elec<br>C<br>C<br>C | Finance<br>Health Technology<br>schnology Services<br>er Non-Durables<br>cronsumer Services<br>Utilities<br>Transportation<br>Retail Trade<br>Energy Minerals<br>onsumer Durables                      | Análise de se | etor              | Valor          | % de port |
| MDT-US<br>ACN-US<br>CMCSA-US<br>TMO-US<br>JPM-US<br>JPM-US<br>HON-US<br>GOOCL-US<br>COOCL-US<br>NESH-CH | Participação            | atual                 | To<br>Consur<br>Produ<br>Elec<br>Co<br>Co    | Finance Finance Health Technology chnology Services rer Non-Durables consumer Services Retail Trade mmercial Services Energy Minerals Health Services Health Services                                  | Análise de se | etor              | Valor          | % de port |

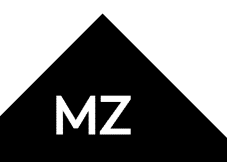

**Base dos pares**: Como o próprio nome já diz, permite o acesso da base publica de seus pares que foram cadastrados inicialmente (também podem ser adicionados e removidos dessa tela).

Em Situação, você consegue filtrar exibição de Todos os titulares; aqueles que NÃO investiram em minhas ações; e aquelas CIA que possuem ambas empresas e pares.

| Inteligência 🗲               | Situação Quantidade                    |  | Buscar por         | NOV    | NOVO PAR   |                | EXPORTAR EXCEL |          |
|------------------------------|----------------------------------------|--|--------------------|--------|------------|----------------|----------------|----------|
| Histórico                    | Instituição                            |  | Тіро               | Estilo | AUM (\$MM) | Cidade         | ANIM3-BR 🍸     | VVAR11-B |
| Base dos pares<br>Relatórios | Daniel Faccini Castanho                |  | N⁄A                | N/A    | N/A        |                | 12.924.332     | 0        |
| Histórico de relatórios      | Marcelo Battistella Bueno              |  | N/A                | N/A    | N/A        |                | 8.423.459      | 0        |
|                              | Dynamo Administração de Recursos Ltda. |  | Investment Adviser | Growth | N/A        | Rio de Janeiro | 6.775.489      | 0        |
|                              | Castanho Romulo Faccini                |  | N/A                | N/A    | N/A        |                | 5.563.392      | 0        |

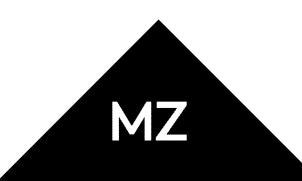

50

**Relatórios**: O MZiQ possui a capacidade de executar rapidamente um relatório (variação de dois períodos), incluindo a visualização apenas dos Principais proprietários; Os maiores vendedores e os maiores compradores.

| Inteligência 🗧          | Tipo de relatório     | Data inicial | Data final   | Quantidade                |                  |          |          |
|-------------------------|-----------------------|--------------|--------------|---------------------------|------------------|----------|----------|
| Acionistas              | Maiores compradores 🛩 | 31/12/2019 🗸 | 30/09/2019 🗸 | 10 ~                      | Buscar por texto | CARREGAR | EXPORTAR |
| Histórico               | Maiores compradores   |              |              |                           |                  |          |          |
| Base dos pares          | Maiores vendedores    |              |              |                           |                  |          |          |
| Relatórios              | Maiores acionistas    |              |              |                           |                  |          |          |
| Histórico de relatórios |                       |              |              |                           |                  |          |          |
|                         |                       |              |              |                           |                  |          |          |
|                         |                       |              |              |                           |                  |          |          |
|                         |                       |              |              |                           |                  |          |          |
|                         |                       |              | Defi         | na os parâmetros e clique | em CARREGAR      |          |          |
|                         |                       |              |              |                           |                  |          |          |

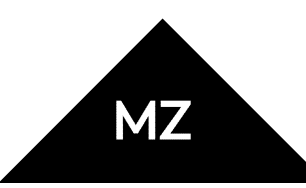